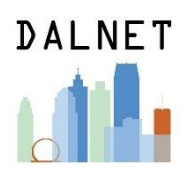

- 1. Go to <a href="https://members.mcls.org/melcat\_wiki/index.php">https://members.mcls.org/melcat\_wiki/index.php</a>.
- 2. Log in to the wiki.

| Authenticatio          | n Required                                                                                                    | × |
|------------------------|----------------------------------------------------------------------------------------------------|---|
| <b>?</b><br>User Name: | https://members.mcls.org is requesting your username and password. The site says: "Enter in user<br>name and password. Contact melcathelp@mcls.org if you need help." |   |
| Password:              | OK Cancel                                                                                                    |   |

User Name: melhelp Password: mlum2s

3. Scroll down to Statistics and click Statistics Overview.

|                             |                                                                       |                                                                                                    |                                                                               | Create account Log i              |
|-----------------------------|-----------------------------------------------------------------------|----------------------------------------------------------------------------------------------------|-------------------------------------------------------------------------------|-----------------------------------|
|                             | Main page Discussion                                                  | Read View source View                                                                                                    | search MeLCat W                                                               | iki Q                             |
|                             |                                                                       |                                                                                                    |                                                                               |                                   |
| Michigan eLibrary           | Main Page                                                             |                                                                                                    |                                                                               |                                   |
|                             |                                                                       |                                                                                                    |                                                                               |                                   |
|                             | Contents [hide]                                                       |                                                                                                    | Help / Co                                                                     | ontacting MeLCat Staff            |
| Main page<br>Recent changes | 1 The MeLCat Wiki                                                     |                                                                                                    |                                                                               | Mel.Cat                           |
| Random page                 | 2 Working with MeLCat                                                 |                                                                                                    | Email: me                                                                     | sicathelp@mcis.org                |
| Help                        |                                                                       |                                                                                                    | View Sickets                                                                  | 0-030-9019 Ext 403 / 517-492-38/5 |
| Tools                       |                                                                       |                                                                                                    | Contects: No                                                                  | ns //mris oroimairatrontarts d    |
| What links here             | The MeLCat Wiki                                                       |                                                                                                    | IP Reporting Form: htt                                                        | ps://mcis.org/pupdates#           |
| Related changes             | The MeLCat Wiki is designed for library staff processing M            | Intersection the second second s |                                                                               | RIDES                             |
| Printable version           | institution.                                                          |                                                                                                    | Phone / Fax: 80                                                               | 0-530-9019 ext 403 / 517-492-3875 |
| Permanent link              | . Use the Search box on the top right of the screen.                  |                                                                                                    | Assistance Form: http://www.com                                               | ps://mcis.org/rideshelp#          |
| Page information            | . Check the FAQ (Frequently Asked Questions) pa                       | age.                                                                                                    | Contacts: http://www.contacts.com/doi/10/10/10/10/10/10/10/10/10/10/10/10/10/ | ps://mcls.org/ridescontacts       |
|                             | <ul> <li>Browse the topics listed below.</li> </ul>                   |                                                                                                    |                                                                               |                                   |
|                             |                                                                       |                                                                                                    |                                                                               |                                   |
|                             | W. B. Sharton                                                         |                                                                                                    |                                                                               |                                   |
|                             | working with MeLCat                                                   |                                                                                                    |                                                                               |                                   |
|                             | The Patron Experience                                                 | Marketing                                                                                                    |                                                                               |                                   |
|                             | Placing MeLCat Requests                                               | About Met #                                                                                                    |                                                                               |                                   |
|                             | MvMeLCat                                                              | Mel Cat bookmarks                                                                                                    |                                                                               |                                   |
|                             |                                                                       | <ul> <li>Branchis Catinubicity #</li> </ul>                                                                                                    |                                                                               |                                   |
|                             |                                                                       |                                                                                                    |                                                                               |                                   |
|                             |                                                                       | Statistics                                                                                                    |                                                                               |                                   |
|                             | Help                                                                  | Statistics overview                                                                                                    |                                                                               |                                   |
|                             | Access RT tickets                                                     | Basic usage statistics                                                                                                    |                                                                               |                                   |
|                             | <ul> <li>Email MeLCat staff at melcathelp@mcls.org#</li> </ul>        | General MeLCat statistics #                                                                                                    |                                                                               |                                   |
|                             | <ul> <li>Guidelines for submitting email to MeLCat staff</li> </ul>   | MeLCat yearly fill rates                                                                                                    |                                                                               |                                   |
|                             | IP Reporting Form#P                                                   |                                                                                                    |                                                                               |                                   |
|                             | Making MeLCat manageable                                              | $\sim$                                                                                                    |                                                                               |                                   |
|                             | Melual Contacts                                                       | Technical Details                                                                                                    |                                                                               |                                   |
|                             | No response nom oner library     DIDER Accidence form 0               | DCB sites                                                                                                    |                                                                               |                                   |
|                             | <ul> <li>PUDEO Assistance rumBr</li> <li>PUDEO Contente di</li> </ul> | DCB client installation                                                                                                    |                                                                               |                                   |
|                             | Diabling DIDES wrongs                                                 | <ul> <li>Trouble-shooting the DCB client</li> </ul>                                                                                                    |                                                                               |                                   |
|                             | <ul> <li>regiming receipt wrongs</li> </ul>                           | IP authorization                                                                                                    |                                                                               |                                   |

4. Click on the month you want statistics for. Each month has stats for Fulfillments and Requests.

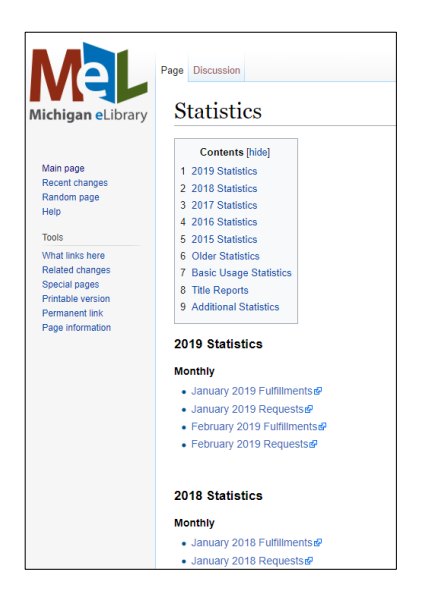

5. For this example, I clicked on January 2019 Fulfillments. An excel spreadsheet will download. Open the spreadsheet.

| 6. | Look for your | library code in | Column A. Ir | n Column C, y | you will see y | our total items | lent for that month. |
|----|---------------|-----------------|--------------|---------------|----------------|-----------------|----------------------|
|----|---------------|-----------------|--------------|---------------|----------------|-----------------|----------------------|

| Table Tools January_2019_Fulfillments_Report - Excel |                                          |                             |             |                |                                                        |              |                      |         | cel                             |                                  |                                         |
|------------------------------------------------------|------------------------------------------|-----------------------------|-------------|----------------|--------------------------------------------------------|--------------|----------------------|---------|---------------------------------|----------------------------------|-----------------------------------------|
| F                                                    | ile Home Insert                          | Page Layo                   | out Formu   | las Data I     | Review Vie                                             | w            | Design               | Q ·     | Tell me what you w              | ant to do                        |                                         |
| Pa                                                   | ter Ster Ster Ster Ster Ster Ster Ster S | Calibri<br>B I <u>U</u> - F | • 11 • /    |                | ■ <b>※</b> • [<br>= <b>•</b> = <b>•</b> = [<br>Alignme | 🚰 Wr<br>🚊 Me | ap Text<br>erge & Ce | enter ⊤ | General<br>\$ - % > 5<br>Number | →<br><sup>00</sup> → 00<br>Forma | ≠<br>tional Forr<br>tting + Ta<br>Style |
| Al                                                   | • • ×                                    | √ f <sub>x</sub>            | 01-01-19 -> | 01-31-19       |                                                        |              |                      |         |                                 |                                  |                                         |
|                                                      | A                                        | В                           | с           | D              | E                                                      |              | F                    | G       | н                               | I                                | J                                       |
| 1                                                    | 01-01-19 -> 01-31-19                     | 190205                      |             |                |                                                        |              |                      |         |                                 |                                  |                                         |
| 2                                                    |                                          |                             |             | Borrowing Site |                                                        |              |                      |         |                                 |                                  |                                         |
| 3                                                    |                                          |                             |             | z0162          | z0188                                                  | z023         | 8                    | z0256   | z1544                           | z3003                            | z3004                                   |
| 4                                                    | Owning (Lending) Site                    | Ratio L/B                   | TOTALS      | 44             | 21                                                     | 46           |                      | 1       | 6                               | 1                                | 40                                      |
| 5                                                    | z0162                                    | 1.98                        | 87          | 0              | 0                                                      | 0            |                      | 0       | 0                               | 0                                | 0                                       |
| 6                                                    | z0188                                    | 0.86                        | 18          | 0              | 0                                                      | 0            |                      | 0       | 0                               | 0                                | 0                                       |
| 7                                                    | z0238                                    | 0.13                        | 6           | 0              | 0                                                      | 0            |                      | 0       | 0                               | 0                                | 0                                       |
| 8                                                    | z0256                                    | 5.00                        | 5           | 0              | 0                                                      | 0            |                      | 0       | 0                               | 0                                | 0                                       |
| 9                                                    | z1544                                    | 1.83                        | 11          | 0              | 0                                                      | 0            |                      | 0       | 0                               | 0                                | 0                                       |
| 10                                                   | z3003                                    | 34.00                       | 34          | 0              | 0                                                      | 0            |                      | 0       | o                               | 0                                | 0                                       |
| 11                                                   | z3004                                    | 0.00                        | 0           | 0              | 0                                                      | 0            |                      | 0       | o                               | 0                                | 0                                       |
| 12                                                   | z8001                                    | 1.97 🤇                      | 69          | 0              | 0                                                      | 0            |                      | 0       | o                               | 0                                | 0                                       |
| 13                                                   | z8005                                    | 0.00                        | 1           | 0              | 0                                                      | 0            |                      | 0       | 0                               | 0                                | 0                                       |
| 14                                                   | z8006                                    | 0.74                        | 42          | 0              | 0                                                      | 0            |                      | 0       | 0                               | 0                                | 0                                       |
| 15                                                   | z8010                                    | 1.60                        | 274         | 0              | 0                                                      | 0            |                      | o       | Ō                               | o                                | 0                                       |
| 16                                                   | z8011                                    | 0.48                        | 14          | 0              | 0                                                      | 0            |                      | o       | Ō                               | 0                                | 0                                       |
| 17                                                   | z8013                                    | 1.12                        | 28          | 0              | 0                                                      | 0            |                      | 0       | o                               | 0                                | 0                                       |
| 18                                                   | z8015                                    | 1.13                        | 59          | 0              | 0                                                      | 0            |                      | 0       | o                               | 0                                | 0                                       |
| 19                                                   | z9197                                    | 0.77                        | 41          | 0              | 0                                                      | 0            |                      | 0       | 0                               | 0                                | 0                                       |

7. Look for your library code in Row 3. In Row 4, you will see your total items borrowed for that month.

|    | ∃ 5-∂-∓               |                           |             |                |            |                   | Table Tool             | s Jan  | uary_2019_Fulfillme    | nts_Report - | Excel                          |
|----|-----------------------|---------------------------|-------------|----------------|------------|-------------------|------------------------|--------|------------------------|--------------|--------------------------------|
| I  | ile Home Insert       | Page Layo                 | out Formu   | las Data l     | Review Vie | ew                | Design                 | Q      | Tell me what you w     | ant to do    |                                |
| Pa | te<br>Clipboard       | Calibri<br>B I <u>U</u> → | • 11 • 1    |                |            | <b>₽</b> W<br>⊡ M | rap Text<br>erge & Cer | nter 👻 | General<br>\$ - % * 50 | Cor<br>G     | iditional Form<br>natting + Ta |
|    | cipboard is           |                           |             | Call.          | Alightin   | ciii.             |                        | 1.0    | Number                 |              | Style                          |
| A  | 1 • X                 | $\checkmark f_X$          | 01-01-19 -: | > 01-31-19     |            |                   |                        |        |                        |              |                                |
|    | А                     | В                         | С           | D              | E          |                   | F                      | G      | н                      | 1            | J                              |
| 1  | 01-01-19 -> 01-31-19  | 190205                    |             |                |            |                   |                        |        |                        |              |                                |
| 2  |                       |                           |             | Borrowing Site |            |                   | _                      |        |                        |              |                                |
| 3  |                       |                           |             | z0162          | z0188 🤇    | z023              | 38                     | z0256  | z1544                  | z3003        | z3004                          |
| 4  | Owning (Lending) Site | Ratio L/B                 | TOTALS      | 44             | 21         | 46                | ノ                      | 1      | 6                      | 1            | 40                             |
| 5  | z0162                 | 1.98                      | 87          | 0              | 0          | 0                 |                        | 0      | 0                      | 0            | 0                              |
| 6  | z0188                 | 0.86                      | 18          | 0              | 0          | 0                 |                        | 0      | 0                      | 0            | 0                              |
| 7  | z0238                 | 0.13                      | 6           | 0              | 0          | 0                 |                        | 0      | 0                      | 0            | 0                              |
| 8  | z0256                 | 5.00                      | 5           | 0              | 0          | 0                 |                        | 0      | 0                      | 0            | 0                              |
| 9  | z1544                 | 1.83                      | 11          | 0              | 0          | 0                 |                        | 0      | 0                      | 0            | 0                              |
| 10 | z3003                 | 34.00                     | 34          | 0              | 0          | 0                 |                        | 0      | 0                      | 0            | 0                              |
| 11 | z3004                 | 0.00                      | 0           | 0              | 0          | 0                 |                        | 0      | 0                      | 0            | 0                              |
| 12 | z8001                 | 1.97                      | 69          | 0              | 0          | 0                 |                        | 0      | 0                      | 0            | 0                              |
| 13 | z8005                 | 0.00                      | 1           | 0              | 0          | 0                 |                        | 0      | 0                      | 0            | 0                              |
| 14 | z8006                 | 0.74                      | 42          | 0              | 0          | 0                 |                        | 0      | 0                      | 0            | 0                              |
| 15 | z8010                 | 1.60                      | 274         | 0              | 0          | 0                 |                        | 0      | 0                      | 0            | 0                              |
| 16 | z8011                 | 0.48                      | 14          | 0              | 0          | 0                 |                        | 0      | 0                      | 0            | 0                              |
| 17 | z8013                 | 1.12                      | 28          | 0              | 0          | 0                 |                        | 0      | 0                      | 0            | 0                              |
| 18 | z8015                 | 1.13                      | 59          | 0              | 0          | 0                 |                        | 0      | 0                      | 0            | 0                              |
| 19 | z9197                 | 0.77                      | 41          | 0              | 0          | 0                 |                        | 0      | 0                      | 0            | 0                              |

8. Repeat Steps 4-7 to continue looking at each month you want statistics for.

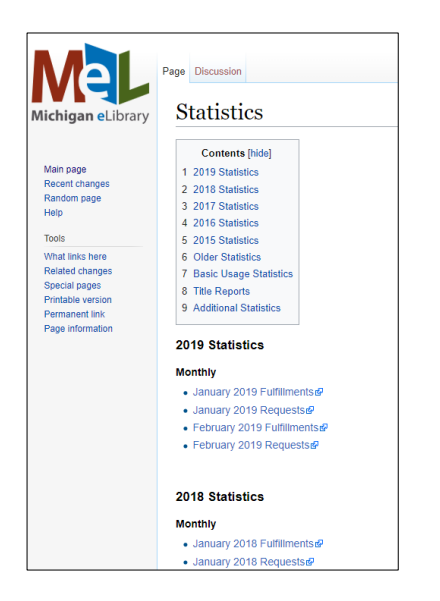